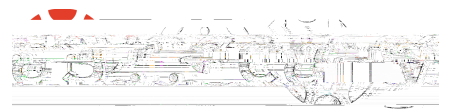

## **Student Guide**

The Grades page in a course displays all current grades for all course assignments. You can also view scoring details, comments, and rubrics

- 1. Select the course for which you want to view grades. Grades are sorted chronologically by assignment due date
- 2. Sort by assignment group, due date, module, or name
- 3. Click the Apply button

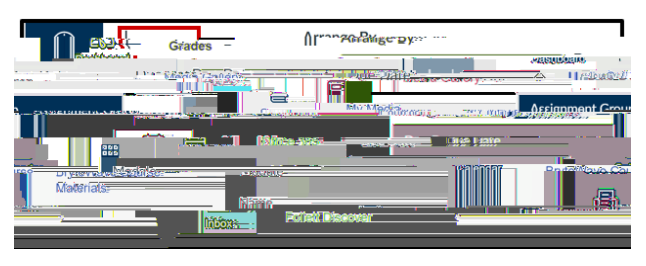

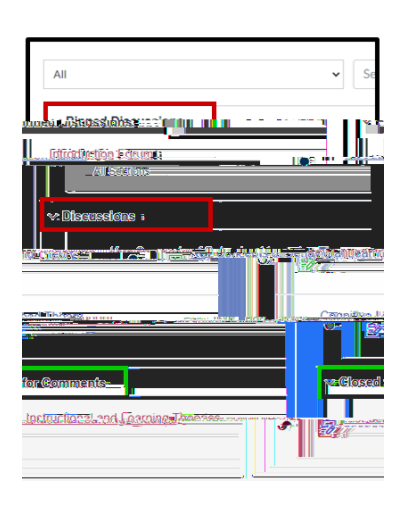

Download the **Canvas Students App** and access all of your courses and groups through your phone. The app supports both IOS and Android devices

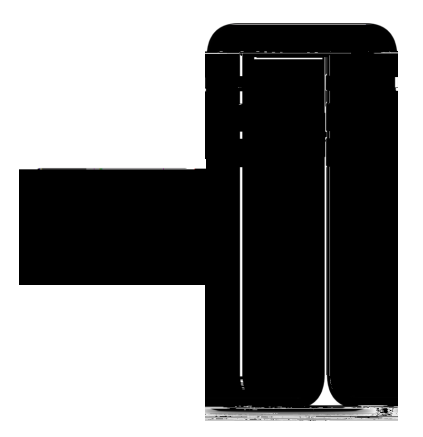

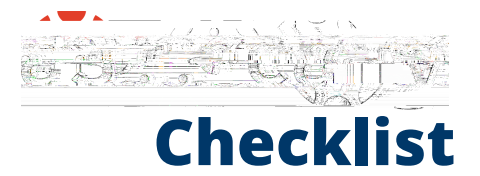

## Are you ready to migrate to Canvas?

Read the checklist and make sure you are aware of the main features of Canvas to have a great and smooth start to the semester!

| Sign in to your Can | vas account using OD | U Midas ID and Pa | ssword |  |
|---------------------|----------------------|-------------------|--------|--|
|                     |                      |                   |        |  |
|                     |                      |                   |        |  |
|                     |                      |                   |        |  |
|                     |                      |                   |        |  |
|                     |                      |                   |        |  |
|                     |                      |                   |        |  |
|                     |                      |                   |        |  |
|                     |                      |                   |        |  |